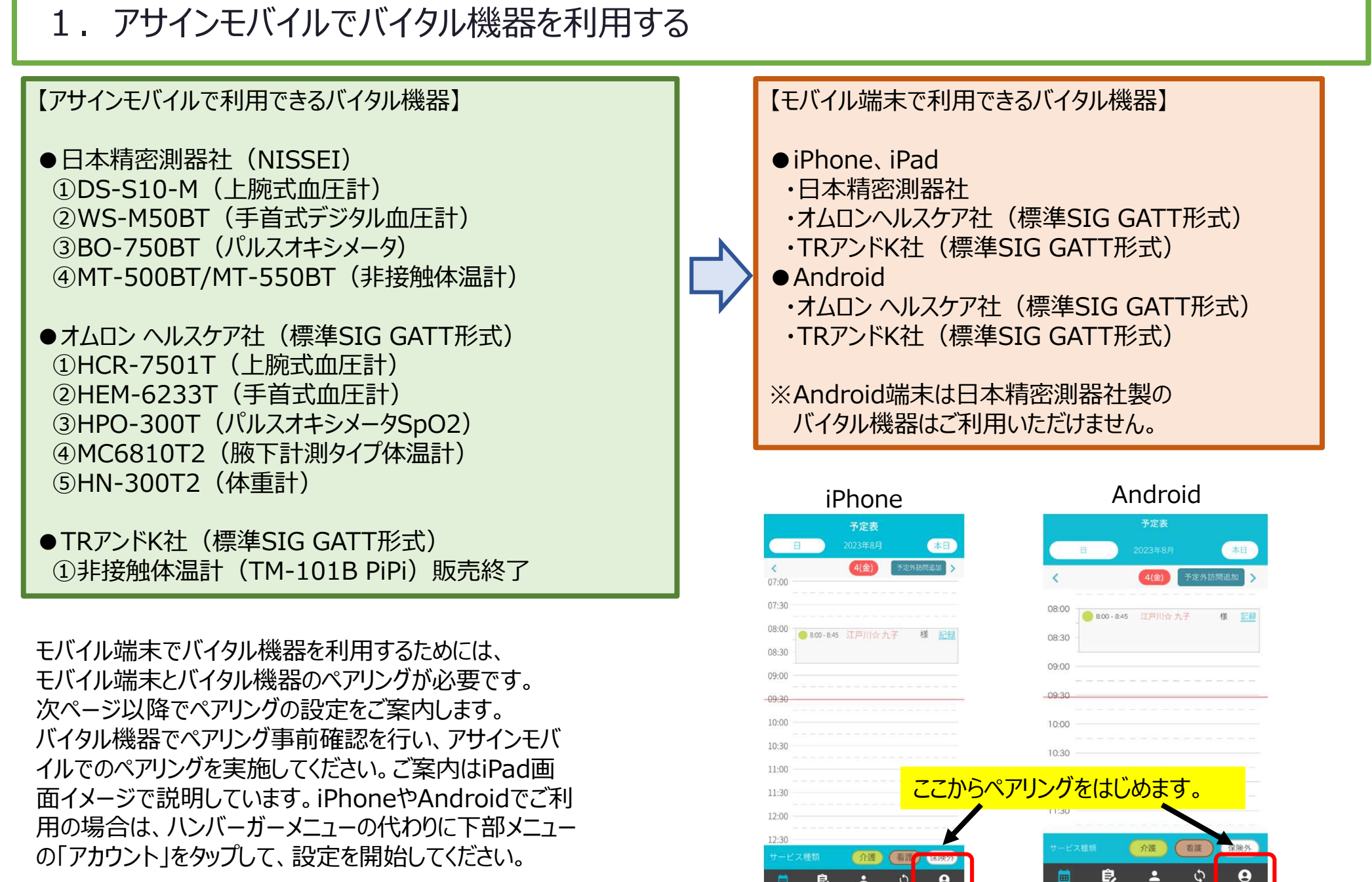

-1-

### 2. バイタル機器を利用する場合のモバイル端末の権限について

モバイル端末でバイタル機器を利用する場合、Bluetooth通信の許可など権限の設定が必要です。 権限が不足するとバイタル機器と連携できません。必要な権限を必ず付与してください。 設定はモバイル端末種類毎に異なります。特にAndroid端末はご注意ください。

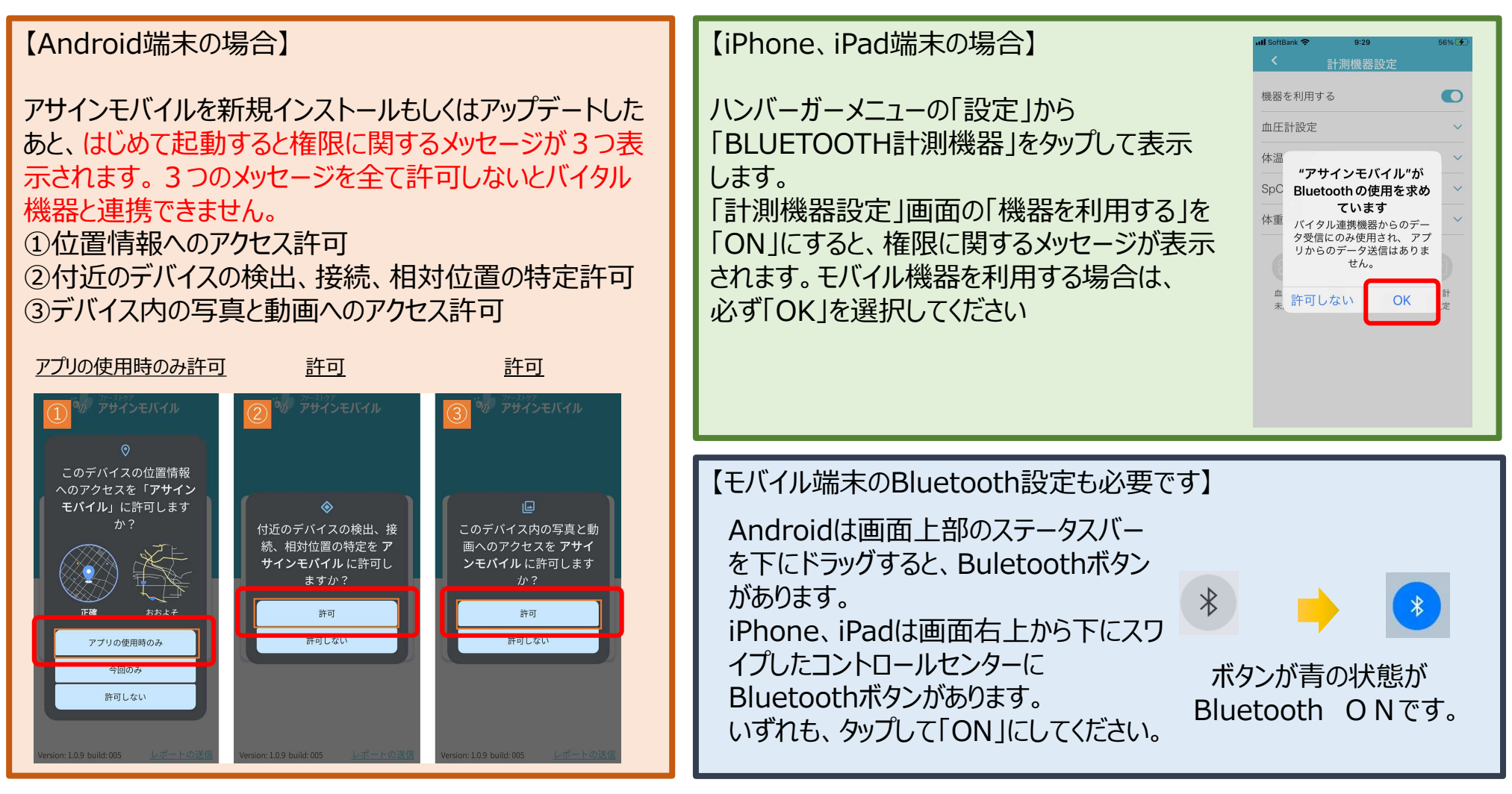

※上記のタイミングで許可しなかった場合は、モバイル端末の設定画面でアプリの権限を付与してください。

### 3. バイタル機器のペアリング準備(標準SIG GATT形式) オムロン ヘルスケア社、TRアンドK社のバイタル機器を利用する場合は、バイタル機器をペアリングモードにします。

お手元にあるバイタル機器の電源を入れて、以下の設定を行います。

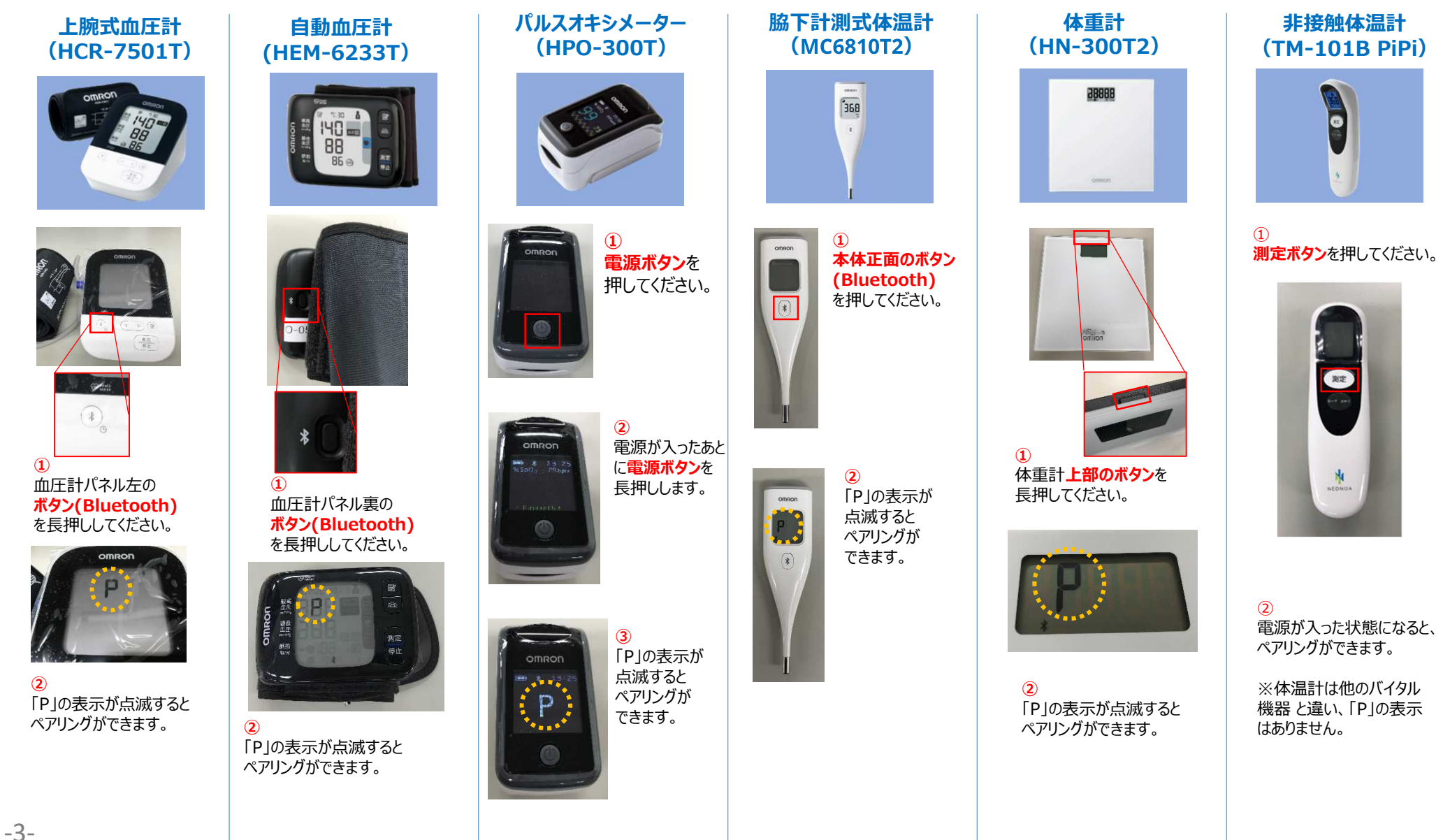

| 4. バイタル機器の/<br>日本精密測器社のバイ                                                              | ペアリング準備<br>イタル機器を利用する場合は、Cl                  | NKEYを確認します。                                                                    |                                                                                                    |
|----------------------------------------------------------------------------------------|----------------------------------------------|--------------------------------------------------------------------------------|----------------------------------------------------------------------------------------------------|
| 上腕式血圧計(DS-S10-M)                                                                       | 手首式血圧計(WS-M50BT)                             | パルスオキシメーター(BO-750BT)                                                           | 非接触体温計( MT-550BT )                                                                                     |
| RE REAL PROVIDENCE                                                                     |                                              |                                                                                | CO OTH OTH THE                                                                                         |
| <ul> <li>①</li> <li>血圧計パネル左の</li> <li>【接続】ボタン</li> <li>を3秒以上長押し<br/>してください。</li> </ul> | 1<br>上部の▲を長<br>押ししてください。                     | <ol> <li>本体に指を挟み、<br/>測定値の表示後<br/>【側面のボタン】を<br/>3秒以上長押し<br/>してください。</li> </ol> | 1<br>体温計の電源がオフ<br>の状態で、<br>【モードメモリ】ボタン<br>を3秒以上長押し<br>してください。                                          |
| 2)<br>液晶上部に4<br>桁のCNKEYが<br>表示されます。<br>この場合は<br>"9540"です。                              | 2<br>CNKEYが表示<br>されます。<br>この場合は<br>"4403"です。 | 2<br>測定値とCNKEYが<br>交互に表示されます。<br>この場合は<br>"7424"です。                            | <ul> <li>②</li> <li>CNKEY●●℃</li> <li>(前回の測定値)が</li> <li>交互に表示されます。この場合は</li> <li>"9323"です。</li> </ul> |
| ※血圧計はIDモードで使用します。<br>NISSEI<br>日本精密測器株式会社                                              | ※通常の測定通信時にはCNKEYは<br>表示されません。                | ※通常の測定通信時にはCNKEYは<br>表示されません。                                                  | <ul> <li>※通常の測定通信時にはCNKEYは</li> <li>表示されません。</li> <li>※購入時のみCNKEYと℃が交互に</li> <li>表示されます。</li> </ul>    |

### 5. iPadでバイタル機器を利用する場合のペアリング

1.Bluetoothをオンにします。

-5-

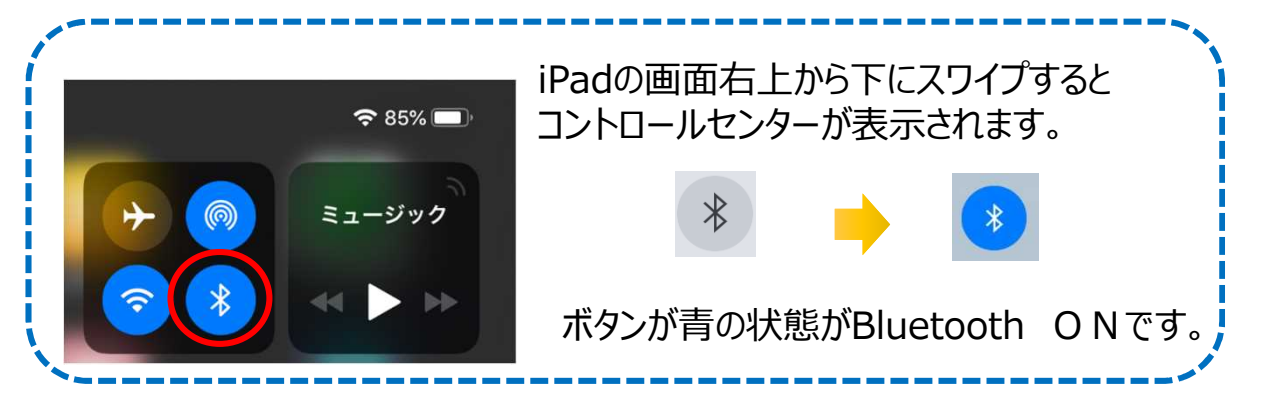

2.ハンバーガーメニューの「設定」をタップして設定画面を開きます。 設定画面の「BLUETOOTH計測機器」の > をタップし、 計測機器設定画面を開きます。

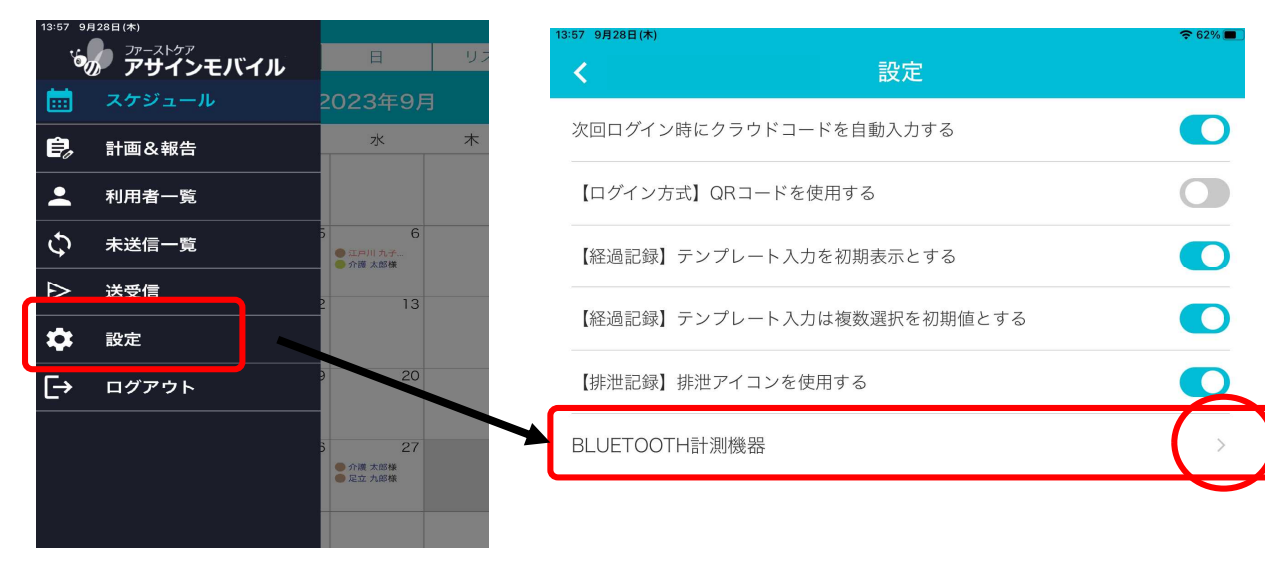

※スマートフォンの場合は下部の「アカウント」をタップして設定を開始します。

3.機器設定画面でバイタル機器の利用を設定していきます。
①「機器を利用する」のスライドボタンをスライドし、
②利用する機器の右端 、 をタップし、機器を選択します。
オムロン ヘルスケア社とTRアンドK社 は「標準SIG (GATT)」をタップします。
日本精密測器社は「NISSEI 機器」をタップします。

| 48 9月28日(木)                 | 計測機        | 器設定         | 중 60% ■    |
|-----------------------------|------------|-------------|------------|
| 機器を利用する                     |            |             |            |
| 血圧計設定                       |            |             | ~          |
| 体温計設定                       | (          | 2)          | ~          |
| NISSEI                      | 機器         | 標準SIG (G    | ATT)       |
| 体温計:CNKEY CNI<br>(NISSEI機器) | KEY        |             |            |
| SpO2設定                      |            |             | ~          |
| 体重計設定                       |            |             | ~          |
|                             |            |             |            |
| 血圧計<br>BLEsmart 0000004C2…  | 体温計<br>未設定 | SpO2<br>未設定 | 体重計<br>未設定 |

# 5. iPadでバイタル機器を利用する場合のペアリング

#### 3.機器設定画面でバイタル機器の利用を設定していきます。

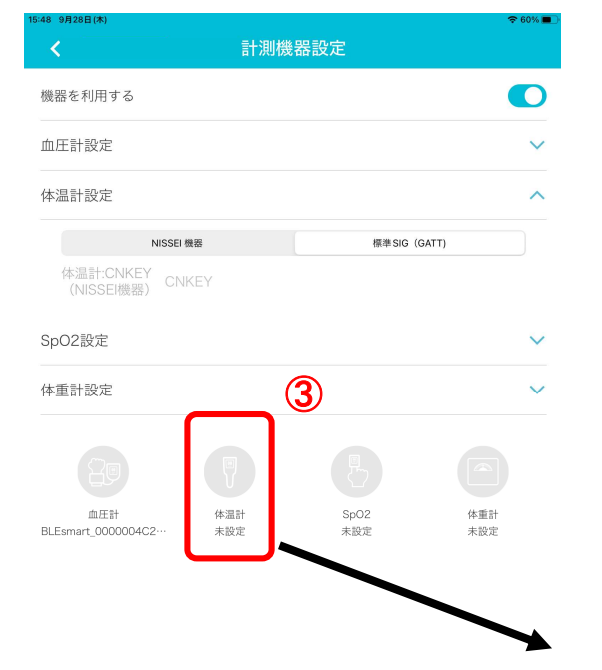

バイタル機器のパネルに「P」が表示されていることをご確認ください。

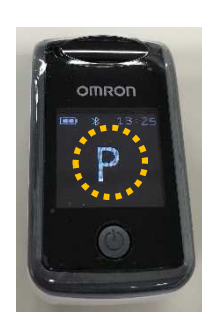

P3ページ「3. バイタル 機器のペアリング準備」を ご確認ください。

表示されていない場合は、

標準SIG(GATT)を選択した場合の設定

③ペアリングする機器のアイコンをタップします。

④機器スキャン画面が開き、バイタル機器側の準備ができていると
 機器情報が読み込まれます。機器情報をタップして選択し、
 右上の「ペアリング」をタップします。

#### ⑤ペアリングすると、計測機器設定画面のアイコンがブルーになり、型番が 表示されます。アイコンがブルーになれば、バイタル機器の利用が可能です。

·測機器設定

| 15:50 9月28日(木)                |            | 🗢 59% 🔳 )  | 5:50 9月28日(木)                           |                     |
|-------------------------------|------------|------------|-----------------------------------------|---------------------|
|                               | 計測機器設定     |            | <ul> <li></li> </ul>                    | 計                   |
| 機器を利用する                       |            |            | 機器を利用する                                 |                     |
| 血圧計設定                         |            | ~          | 血圧計設定                                   |                     |
| 体温計設定                         |            | <u>^</u>   | 休温計設定                                   |                     |
| 閉じる                           | 機器 スキャン    | (A) <77420 | NISSEI 機器                               |                     |
| 101B-00101<br>101B-00101<br>S |            | <u> </u>   | 体温計:CNKEY<br>(NISSEI機器) CNKEY<br>SpO2設定 |                     |
| (4                            |            | - /        | 体重計設定                                   |                     |
| BLEsmart_0000004G2            | 未成定    未成定 |            | 血圧計<br>BLEsmart_000004C2… 101           | ■<br>本温計<br>B-00101 |

~

V

体重計

未設定

標準SIG (GATT)

SpO2

未設定

### 5. iPadでバイタル機器を利用する場合のペアリング

#### 3.機器設定画面でバイタル機器の利用を設定していきます。

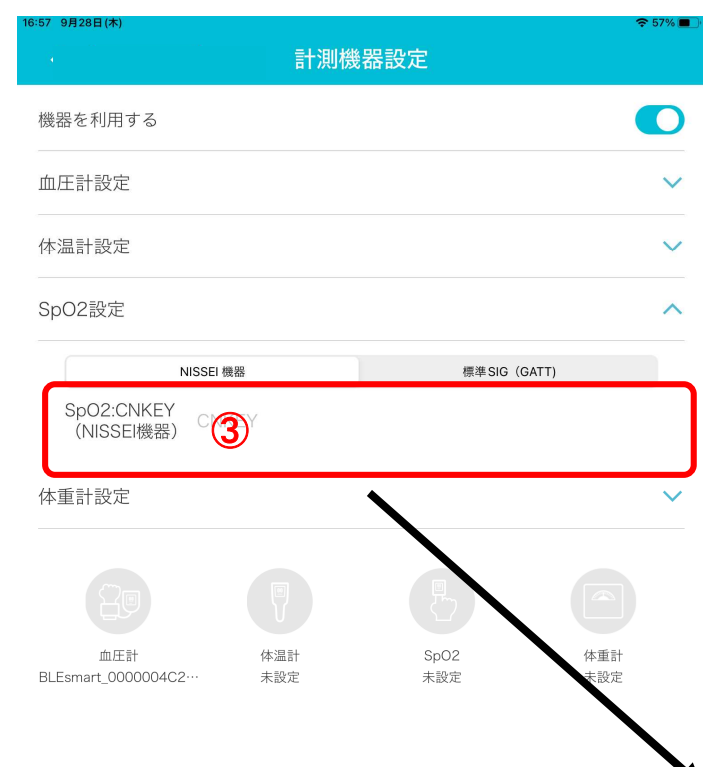

#### NISSEI 機器を選択した場合の設定

③CNKEY入力欄にペアリングする機器のCNKEYを入力します。 CNKEYの確認方法は、P4ページ「4. バイタル機器のペアリング準備」を ご確認ください。

④CNKEYを入力すると、計測機器設定画面のアイコンがブルーになり、型番が 表示されます。アイコンがブルーになれば、バイタル機器の利用が可能です。

| 16:58 9月28日(木)                            | 🗢 57% 🔳 🕅                        |
|-------------------------------------------|----------------------------------|
| く 計測機器設                                   | 定                                |
| 機器を利用する                                   |                                  |
| 血圧計設定                                     | ~                                |
| 体温計設定                                     | ~                                |
| SpO2設定                                    | ^                                |
| NISSEI 機器                                 | 標準 SIG(GATT)                     |
| SpO2:CNKEY<br>(NISSEI機器) 7595             |                                  |
| 体重計設定                                     | 4                                |
| <u>血圧計</u> 体温計<br>BLEsmart_0000004C2… 未設定 | PD<br>Sp02<br>CNKEY: 7595<br>大設定 |

# 6. バイタル機器で測定し、アサインモバイルで記録をとる

#### 1. バイタル記録画面を開きます。

| 17:41 9月28日              | 目(木)          |           |          |                                    |                    |                       |            |             | 중 54% 🔲  |
|--------------------------|---------------|-----------|----------|------------------------------------|--------------------|-----------------------|------------|-------------|----------|
| <                        |               |           |          |                                    |                    |                       |            |             |          |
| チェック ス<br>イン             | オーダー<br>記録    | 経過<br>記録  | 食事<br>水分 | バイ<br>タル                           | 排泄                 | 入浴                    | 署名         | チェック<br>アウト | 申し<br>送り |
| <mark>予定</mark><br>9月27日 | (水) 13        | :30 - 14: | :30      | _                                  |                    |                       | 本日の        | 作業結果        | 表示 🗸     |
|                          |               |           |          | 1112                               | レロシン               |                       |            |             |          |
|                          | 血圧計<br>BLEsma | art_000   |          | 温計<br>01B-00101<br><del>0:05</del> |                    | Sp02<br>7424          |            | ¢<br>#      | 重計<br>設定 |
| 報告者                      | 杉山;           | 麻実        |          |                                    | 前回                 |                       |            |             |          |
| 脈拍                       |               |           | 回 / 分    |                                    | <b>前回</b> :<br>正常値 | 回/分<br>60回/分~         | - 100 🗆 /  | 分           |          |
| 呼吸                       |               |           | 回 / 分    |                                    | <b>前回</b> :<br>正常値 | 回 <b>/分</b><br>12回/分~ | - 30 回 / 分 | ŕ           |          |
| 血圧高                      |               |           | mmHg     |                                    | <b>前回</b> :<br>正常値 | mmHg<br>120 mmHg      | – 140 mn   | nHg         |          |
| 血圧低                      |               |           | mmHg     |                                    | <b>前回</b> :<br>正常値 | mmHg<br>70 mmHg -     | - 90 mmH   | g           |          |
| 体温                       | /             |           | °C       |                                    | <b>前回</b> :<br>正常値 | °C<br>36.0 °C ~ 3     | 7.4 °C     |             |          |
| 酸素飲                      | 和度            |           | %        |                                    | <b>前回</b> :<br>正常値 | %<br>96 % ~ 99 9      | %          |             |          |
| 体重                       |               |           | kg       |                                    | 前回:                | kg                    |            |             |          |
| X                        | •             | 閉じ        | る        |                                    | þ                  |                       | 保存         |             |          |

2. バイタル機器で測定が完了すると、計測値が画面に表示されます。 再度計測すると、上書きします。

| チェック オーダー<br>イン 記録              | 経過 食事<br>記録 水分 | バイ<br>タル         | 排泄                 | 入浴                           | 署名       | チェック<br>アウト | 申<br>送   |  |
|---------------------------------|----------------|------------------|--------------------|------------------------------|----------|-------------|----------|--|
| <mark>予定</mark><br>9月27日 (水) 13 | :30 - 14:30    | _                |                    |                              | 本日の      | 作業結果書       | ē示、      |  |
|                                 |                | バイタ              | ル記録                |                              |          |             |          |  |
| 血圧計<br>BLEsma                   | art_000        | ×温計<br>01B-00101 |                    | Sp02<br>7424                 |          |             | 重計<br>設定 |  |
| 記録日 2023                        | 3年09月27日 (水) 1 | 3:35             | 前回                 |                              |          |             |          |  |
| 報告者 杉山                          | 麻実             |                  | 前回                 |                              |          |             |          |  |
| 脈拍                              | 73 回 / 分       |                  | <b>前回:</b><br>正常値  | 回/分<br>60回/分~                | 100 🖸 /  | 分           |          |  |
| 呼吸                              | 回 / 分          |                  | <b>前回:</b><br>正常値  | 回 / 分<br>12 回 / 分 ~ 30 回 / 分 |          |             |          |  |
| 血圧高                             | 124 mmHg       |                  | <b>前回:</b><br>正常値  | mmHg<br>120 mmHg             | – 140 mm | nHg         |          |  |
| 血圧低                             | 75 mmHg        |                  | <b>前回</b> :<br>正常値 | mmHg<br>70 mmHg ~            | 90 mmHg  | 9           |          |  |
| 体温                              | 36.6 °C        |                  | <b>前回:</b><br>正常値  | °C<br>36.0 °C ~ 31           | 7.4 °C   |             |          |  |
| 酸素飽和度                           | 98 %           |                  | <b>前回</b> :<br>正常値 | %<br>96 % ~ 99 %             | %        |             |          |  |
| 体重                              | kg             |                  | 前回:                | kg                           |          |             |          |  |

利用可能なバイタル機器はアイコンがブルーで表示されます。 型番やCNKEYが表示されているのにブルーにならない場合は、計測機器設定画面でそのバイタル 機器の利用がOFFになっています(アイコン長押しするとONになります)。 ※iPhone・Androidの携帯端末は、型番の表示はありません。